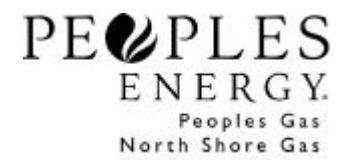

Suppliers participating in Choices For You<sup>sm</sup> for both Peoples Gas & North Shore Gas companies will be assigned Pool Numbers that are distinctive for each company. The customers from each utility have to be viewed separately, therefore, when using the following Ledgers and Reports, Suppliers will have to "Filter" between PGL and NSG when applicable.

These file layouts will appear as stated if the file is saved in a CSV (comma delimited) file format. If you choose any other file format, the field layouts may vary depending on the Save As type selected.

### LDC Billing Option File Import Instructions

Charges, Adjustments, and Bill Messages can be entered through a file import, however, a Bill ID must be used to submit Charges or Bill Messages. The Bill ID can be found in the Choices For You<sup>sm</sup> Billing Ledger.

PEGASys<sup>®</sup> will accept billing Charges, Adjustments, and Bill Messages exported from your current customer management system. In order to use this feature you must create a billing text file. The billing text file can contain multiple combinations of Charges, Adjustments, and Bill Messages for multiple accounts.

| 🗑 BILL_IMPORT_FILE.TXT · WordPad                                        | $1 \times$ |
|-------------------------------------------------------------------------|------------|
| <u>File</u> <u>E</u> dit <u>View</u> <u>I</u> nsert Format <u>H</u> elp |            |
|                                                                         |            |
| C,41,700077,6888,111222222222,801,200.00,802,99.99,803,50.00            |            |
| A,700077,6888,111222222222,803,-12.50                                   |            |
| M,41,700077,6888,111222222222,1,r,y,c,this is a test                    |            |
|                                                                         |            |
|                                                                         |            |
|                                                                         |            |
|                                                                         |            |
|                                                                         |            |
|                                                                         |            |
|                                                                         |            |
|                                                                         |            |
|                                                                         |            |
|                                                                         |            |
|                                                                         |            |
|                                                                         |            |
|                                                                         |            |
|                                                                         |            |
|                                                                         |            |
|                                                                         |            |
|                                                                         |            |
|                                                                         |            |
|                                                                         |            |
|                                                                         |            |
| I For Help, seess E1                                                    | NUTRA      |
|                                                                         | 1.5 m      |

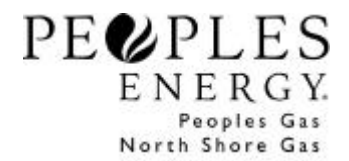

<u>File Layouts:</u> The file could contain the following 3record types. These are:

C = Charge record
 A = Adjustment record

3) M= Message record

| Charge re  | cord                                                                                                    |                                                          |
|------------|----------------------------------------------------------------------------------------------------|----------------------------------------------------------|
| Transactio | n required to submit Charges against a Bil                                                                                                    | סוו                                                      |
| Transaotio |                                                                                                    |                                                          |
| Notes:     | Zero or more records. Record should be                                                                                                    | e comma delimited.                                       |
| Record     | C,BBBBBBBBBBB,XXXXXX,CCCCC,AAAA                                                                                                    | AAAAAAAAA,C1,A1,C2,A2,C3,A3,C4,A4,C5,A5,C6,A6,C7,A7      |
| Format:    |                                                                                                    |                                                          |
|            | Where:                                                                                                    |                                                          |
|            | C = Record Type (requ                                                                                                    | uired)                                                   |
|            | BBBBBBBBBB = Bill ID (required)                                                                                                    |                                                          |
|            | XXXXXX = Marketer Number                                                                                                    | (required)                                               |
|            | CCCCC = Contract Number                                                                                                    | (required)                                               |
|            | AAAAAAAAAAAAA = Account Number (                                                                                                    | required)                                                |
|            | C1 = Charge Code (req                                                                                                    | uired)                                                   |
|            | A1 = Charge Amount (r                                                                                                    | equired)                                                 |
|            | C2 = Charge Code (opt                                                                                                    | ional)                                                   |
|            | A2 = Charge Amount (c                                                                                                    | pptional)                                                |
|            | C3 = Charge Code (opt                                                                                                    | ional)                                                   |
|            | A3 = Charge Amount (c                                                                                                    | pptional)                                                |
|            | C4 = Charge Code (opt                                                                                                    | ional)                                                   |
|            | A4 = Charge Amount (C                                                                                                    | ional)                                                   |
|            | C5 = Charge Code (opt                                                                                                    | ional)                                                   |
|            | A5 = Charge Amount (C                                                                                                    | ional)                                                   |
|            | Co = Charge Code (opt)                                                                                                    | ional)                                                   |
|            | AO = Charge Amount (CC7 = Charge Code (opt                                                                                                    | ional)                                                   |
|            | $\Delta 7 = Charge Code (option of the second second $ | notional)                                                |
|            |                                                                                                    |                                                          |
| Field      | Name:                                                                                                    | Content:                                                 |
| Content:   | Record Type                                                                                                    | 'C' 1 character constant                                 |
|            | Bill ID                                                                                                    | 1-10 numeric digits                                      |
|            | Marketer Number                                                                                                    | 6 numeric digits                                         |
|            | Contract Number                                                                                                    | 5 numeric digits                                         |
|            | Account Number                                                                                                    | 9-13 numeric digits                                      |
|            | C1, C2, C3, C4, C5, C6, C7                                                                                                    | 1-4 numeric digits                                       |
|            | A1, A2, A3, A4, A5, A6, A7                                                                                                    | +\$\$\$\$\$\$\$\$\$                                      |
|            |                                                                                                    | Plus sign "+" (optional) or minus sign "-"               |
|            |                                                                                                    | Followed by 1 to 9 digits representing dollars, followed |
|            |                                                                                                    | by decimal place holder ".", followed by 2 digits        |
|            |                                                                                                    | representing cents.                                      |

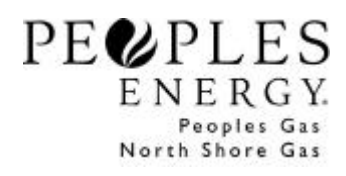

| Jllowed |
|---------|
| ollowed |
| ollowed |
|         |

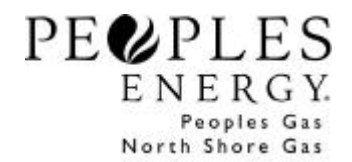

| Bill Messa | ige<br>n required to submit a Bill Message(s) on t |                                            |
|------------|----------------------------------------------------|--------------------------------------------|
| Tansactio  | in required to submit a bin message(s) on a        |                                            |
| Notes:     | Zero or more records. Record should be             | e comma delimited.                         |
| Record     | M,BBBB,XXXXXX,CCCCC,AAAAAAAAAAA                    | AAA,II,F,U,J,MSG                           |
| Format:    |                                                    |                                            |
|            | Where: M = Record Type (required)                  |                                            |
|            | B= Bill ID<br>VVVVV – Marketer Number (required)   |                                            |
|            | CCCCC = Contract Number (required)                 | )<br>(required)                            |
|            | AAAAAAAAAAAAA = Account Number (                   | (required)                                 |
|            | II = Item number (reg                              | uired)                                     |
|            | F = Font Indicator (requ                           | ired)                                      |
|            | R = Regular                                        | ,                                          |
|            | B = Bold                                           |                                            |
|            | I = Italics                                        |                                            |
|            | U = Underline Indicate                             | or (required)                              |
|            | Y = Yes                                            |                                            |
|            | N = No                                             |                                            |
|            | J = Justification Indica                           | tor (required)                             |
|            | L = Leit                                           |                                            |
|            | C - Centered                                       |                                            |
|            | MSG = Message Tex                                  | rt - optional                              |
|            |                                                    |                                            |
| Field      | Name:                                              | Content:                                   |
| Content:   | Record Type                                        | 'M' 1 character constant                   |
|            | Bill ID                                            | 1-10 numeric digits                        |
|            | Marketer Number                                    | 6 numeric digits                           |
|            | Contract Number                                    | 5 numeric digits                           |
|            | Account Number                                     | 9-13 numeric digits                        |
|            |                                                    | 1-2 numeric digits currently accepts (1-5) |
|            | F                                                  | 1 Alpha character (R, B, or I)             |
|            |                                                    | 1 Alpha character (Y or N)                 |
|            | J                                                  | 1 Alpha character (L, R, or C)             |
|            | MSG                                                | 100 Character (Bill Message)               |

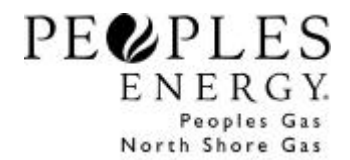

To import the text file into PEGASys<sup>®</sup> use the 'Choices For You<sup>sm</sup> Billing Import' option located within File Import under File on the Menu Bar.

| See PEGASys                                         |                                                                                                    |                            |               |                  |  |
|-----------------------------------------------------|----------------------------------------------------------------------------------------------------|----------------------------|---------------|------------------|--|
| <u>File</u> <u>E</u> dit <u>I</u> ools <u>V</u> iew | <u>W</u> indows <u>H</u> elp                                                                                              |                            |               |                  |  |
| <u>S</u> ave CtrieS<br><u>S</u> ave As              | Ada Usage Balancing <b>History</b>                                                                                        | <b>⊑Í \$</b><br>EBB Tariff | Beports Print | <b>%</b><br>Help |  |
| <u>Connect</u><br>Disconnect                        |                                                                                                    |                            |               |                  |  |
| Eile Import  Print Ctri+P Print Setup               | Nomination Import<br>Choices For You Enrollment Import<br>Choices For You Billing Import<br>Choices For You LIHEAP Import |                            |               |                  |  |
| E <u>x</u> it                                       | 1                                                                                                    |                            |               |                  |  |
|                                                     |                                                                                                    |                            |               |                  |  |
|                                                     |                                                                                                    |                            |               |                  |  |
|                                                     |                                                                                                    |                            |               |                  |  |
|                                                     |                                                                                                    |                            |               |                  |  |
|                                                     |                                                                                                    |                            |               |                  |  |
|                                                     |                                                                                                    |                            |               |                  |  |
|                                                     |                                                                                                    |                            |               |                  |  |
|                                                     |                                                                                                    |                            |               |                  |  |
|                                                     |                                                                                                    |                            |               |                  |  |
|                                                     |                                                                                                    |                            |               |                  |  |
|                                                     |                                                                                                    |                            |               |                  |  |
|                                                     |                                                                                                    |                            |               |                  |  |
|                                                     |                                                                                                    |                            |               |                  |  |

Locate the appropriate text file to import and then click 'Open'.

| Choices For            | You Billing Import File |   |   | ? ×          |
|------------------------|-------------------------|---|---|--------------|
| Look jn:               | 🔄 Billing Test          | - |   | 9-9-<br>5-5- |
| test11-                | 13-00.txt               |   |   |              |
|                        |                         |   |   |              |
|                        |                         |   |   |              |
|                        |                         |   |   |              |
|                        | -                       |   |   |              |
| File <u>n</u> ame:     | test11-13-00.txt        |   |   | <u>O</u> pen |
| Files of <u>type</u> : | Text Files (*.TXT)      |   | • | Cancel       |

If the Import works correctly, the Choices For You<sup>sm</sup> Billing Import panel will appear. Click 'Save'.

A message box will display indicating whether each record within the import file was valid. If the record data is valid, the data will be inputted into the Choices For You<sup>sm</sup> Billing Ledger and the Choices For You<sup>sm</sup> Adjustment Ledger and set to Pending Status. A successful import of a Bill Message will be indicated by a "Yes" in the Bill Messages field of the C For U Billing Ledger.

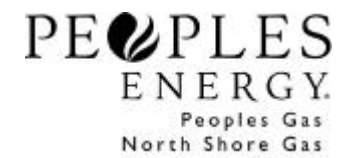

### **Data Validation:**

The following outlines the steps in which PEGASys<sup>®</sup> processes the LDC Billing data received from Suppliers through a file import.

### 1. File Format

When the Choices For You<sup>sm</sup> Supplier uses File Import in PEGASys<sup>®</sup> to submit LDC Billing Charges/Adjustments/ Bill Messages, PEGASys<sup>®</sup> will verify the file's format. The data must be in the comma-delimited format that is outlined in the Billing File Creation Procedure document dated? PEGASys<sup>®</sup> will identify which lines have an incorrect format. The entire file will not be processed if any part of the file format is incorrect.

#### 2. Online Validation

The Choices For You<sup>sm</sup> Supplier can submit LDC Billing Charges/Adjustments/Bill Messages in PEGASys<sup>®</sup> by either using the File Import or by using the Billing Details, Marketer Adjustment, and Billing Messages panels. PEGASys<sup>®</sup> will validate the pool, date, account, and charge/adjustment/bill message for each Bill ID or Adjustment. The following validation errors could occur:

| Error |                                                                                  |
|-------|----------------------------------------------------------------------------------|
| Code  | Error Description                                                                |
| 10620 | No more than 7 charge lines may be added to an account bill.                     |
| 10621 | Valid charge line amounts can not be negative or greater than 99,999.99 dollars. |
| 10622 | Duplicate charge lines are not allowed for an account bill.                      |
| 10623 | The deadline for entering or editing charges for this account bill has passed.   |
|       | You will only be able to view existing charges.                                  |
| 10624 | Valid charge line adjustment amounts can not be less than -99,999.99 or greater  |
|       | than 99,999.99 dollars.                                                          |
| 10625 | Account number is not valid for this pool.                                       |
| 10626 | The status for this Bill ID must be "New" or "Pending" to add charges.           |
| 10627 | Charge code is not valid.                                                        |
| 10628 | Invalid Pool ID.                                                                 |
| 10629 | Account does not have LDC Billing Option.                                        |
| 10630 | Invalid account number.                                                          |
| 10631 | Account has terminated from this pool. Adjustments cannot be entered for the     |
|       | account.                                                                         |
| 10632 | The account is still pending for this pool. No adjustments can be made.          |
| 10633 | Font type for messages must be "R", "B", or "I"                                  |
| 10634 | Underline indicator must be "Y" or "N"                                           |
| 10635 | Justification type must be "R", "L", or "C"                                      |
| 10636 | The status for this Bill ID must be "New" or "Pending" to add messages.          |
| 10637 | Duplicate message line numbers are not allowed for a Bill ID.                    |
| 10638 | No more than 5 message lines may be added to a Bill ID.                          |
| 10639 | Valid message line numbers can not be less than 1 or greater than 5.             |
| 10640 | The deadline for entering or editing messages for this account bill has passed.  |
| 10641 | Close the Choices For You Billing Detail window before closing this window.      |
| 10642 | Close the Choices For You Billing Messages window before closing this window.    |

The following information will be displayed for each validation error:

- Bill ID (not applicable for Adjustments)
- Account No
- Submit Type

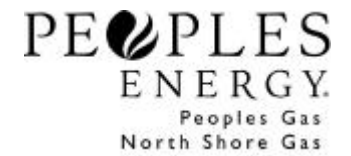

- Charge Code (not applicable for Messages)
- Error Number
- Error Description

The errors can be printed. All Bill IDs and Adjustments without errors will be processed. If the error can be corrected, the Supplier can resubmit the charges, adjustments, or bill messages within the original Charges Due Date (applicable to Charges and Messages only).

### File Import Rules:

#### Charges -

If the Choices For You<sup>sm</sup> Supplier imports the Charge Codes and Charges for the Bill ID(s), the following rules will apply:

- Charges can be included in the same import file as Adjustments and Bill Messages.
- If a Supplier performs the File Import more than once during a business day:
  - To add Bill IDs not included in prior file imports, only the new Bill IDs need to be imported in later file imports.
  - Bill IDs cannot be "cancelled" using File Import (i.e. not including it in later file imports). The only way to "cancel" a Bill ID is to manually delete all charges through the Billing Ledger while the Bill ID is in Pending Status.
- If the same Bill ID is imported more than once while in a Pending Status (prior to the close of the Charges Due Date), the most recent import will replace all prior imports.
  - If a Supplier wants to add charges to a Pending Bill ID through a file import, **all** desired charges must be included in the next import.
  - If a Supplier wants to edit a charge in a Pending Bill ID through a file import, **all** desired charges must be included in the next import including those not being deleted.
  - If a Supplier wants to delete charges in a Pending Bill ID through a file import, omit that charge, but include **all** desired charges in the next import.
  - If the Supplier fails to submit Charges, by the Charges Due Date, the Supplier may wait until the next Charges Due Date window for the account, and combine the charges for both Bill IDS
  - If the charges are combined, for billing periods, it is suggested that the Supplier add bill messages informing the customer of the combined charges.

#### Adjustments -

If the Choices For You<sup>sm</sup> Supplier imports the Adjustments, the following rules will apply:

- Adjustments can be included in the same import file as Charges and Bill Messages.
- Multiple Adjustments to be made to a single account must be on separate lines within the file.
- Adjustments submitted during a business day will not affect Adjustments submitted in prior business days adjustments in Submitted, Accepted, or Rejected Statuses.
- If a Supplier performs the File Import more than once during a business day:
  - The Adjustment(s) for an account included in the most recent file import will **replace all Pending Adjustments for that account** included in prior file imports during the same business day.
  - If a Supplier wants to delete a Pending Adjustment on an account, omit that Adjustment, but include **all** desired Adjustments (submitted during the current business day) for that account in the next import. If an account only has one Adjustment remaining in Pending Status, it can only be deleted by using the Adjustment Ledger in PEGASys<sup>®</sup>.
  - If a Supplier wants to add an Adjustment to an account on which other Adjustments are in Pending Status, **all** desired Adjustments (submitted during the current business day) for that account must be included in the next import.

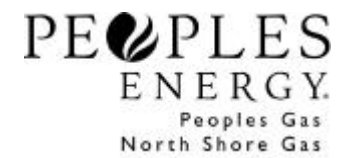

- If a Supplier wants to edit a Pending Adjustment prior to 5pm on the current business day, **all** desired Adjustments (submitted during the current business day) for that account must be included in the next import.

### Bill Messages -

If the Choices For You<sup>sm</sup> Supplier imports Bill Messages, the following rules will apply:

- Bill Messages can be included in the same import file as Charges and Adjustments.
- Multiple Messages made to a single account must be on separate lines within the file.
- If a Supplier performs the File Import more than once during a business day:
  - The Messages for a Bill ID included in the most recent file, will override messages previously submitted for that Bill ID
  - If a Supplier wants to delete a Message on a Bill ID, omit that message

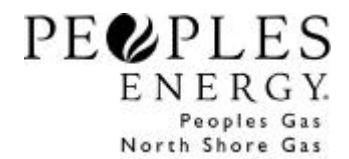

### **Viewing Transactions**

After the file import completes successfully, Bill IDs, Bill Messages, and Adjustments can be viewed and /or edited in the Choices For You<sup>sm</sup> Billing Ledger and Choices For You<sup>sm</sup> Adjustment Ledger.

### Choices For You<sup>sm</sup> Billing Ledger:

Each account will be assigned a unique Bill ID for each billing period. Bill IDs can be viewed and/or edited in the Choices For You<sup>sm</sup> Billing Ledger. Charges can only be added to or edited in a Master Bill ID with a Status of New or Pending. Detail records provide additional information to the Supplier regarding cancels and/or rebills of prior billing periods.

Choose 'Choices For You<sup>sm</sup> Billing' under Tools on the Menu Bar.

| e PEGAS                   | ys -                                                                        |               |     |                     |               |        |                  |  |
|---------------------------|-----------------------------------------------------------------------------|---------------|-----|---------------------|---------------|--------|------------------|--|
| <u>F</u> ile <u>E</u> dit | <u>Tools</u> ⊻iew <u>W</u> indows <u>H</u> elp                              |               |     |                     |               |        |                  |  |
| Nomination                | Authorized Overtake<br>Bulletin Board<br>Choices For You Adjustments        | C)<br>History | EBB | <b>\$</b><br>Tariff | DD<br>Reports | Print. | <b>%</b><br>Help |  |
|                           | Choices For You Billing<br>Choices For You Enrollment                       |               |     |                     |               |        |                  |  |
|                           | Choices For You LIHEAP<br>Contract Balancing                                |               |     |                     |               |        |                  |  |
|                           | <u>La</u> as Day Posting<br>History Reguests                                |               |     |                     |               |        |                  |  |
|                           | Nomination<br>Old Nomination                                                |               |     |                     |               |        |                  |  |
|                           | Nomination Deadline<br>Point Capacity                                       |               |     |                     |               |        |                  |  |
|                           | <u>R</u> eport List<br>Old Report <u>L</u> ist                              |               |     |                     |               |        |                  |  |
|                           | Scheduling<br>Old Scheduling                                                |               |     |                     |               |        |                  |  |
|                           | Tartt<br>Trade Ad Board<br>Trading Ledger                                   |               |     |                     |               |        |                  |  |
|                           | <u>Open for Nomination Corrections</u><br>Close with Nomination Corrections |               |     |                     |               |        |                  |  |
| -                         |                                                                             | <b>.</b>      |     |                     |               |        |                  |  |
|                           |                                                                             |               |     |                     |               |        |                  |  |
|                           |                                                                             |               |     |                     |               |        | - 10 C           |  |

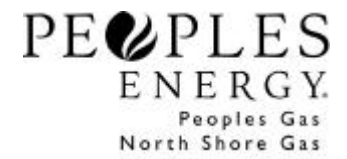

The Choices For You<sup>sm</sup> Billing Filter will appear.

| 🚤 Choices For You Billing Filter                      | X |
|-------------------------------------------------------|---|
| Specify viewing options for Choices For You Billing : |   |
| Charges Due                                           |   |
| Start Date: 2/18/02                                   |   |
| End Date: 2/18/02                                     |   |
| Marketer: ABC Marketer                                | · |
| Bill Type: C Master C Detail ⓒ Both                   |   |
| Status: 🗐 💌                                           |   |
| Company Code: • PGL • NSG                             |   |
| Account Number:                                       |   |
| 🗖 Save As Default                                     |   |
| <u>O</u> K <u>C</u> ancel <u>H</u> elp                |   |

The Choices For You<sup>sm</sup> Billing Ledger can be filtered by either the Charges Due Date or a specific account number. If you filter on the Charges Due Date, you can also choose to view a specific Status or ALL Statuses.

Once you click 'OK' the appropriate Bill ID(s) will be displayed in the Choices For You<sup>sm</sup> Billing Ledger.

| PEGASy      | 5                |                 |                     |        |               |                   |              |          |                 |                  |            | 28         |
|-------------|------------------|-----------------|---------------------|--------|---------------|-------------------|--------------|----------|-----------------|------------------|------------|------------|
| Elle Edit 1 | laok Yew Ope     | rations Windows | i Help              |        |               |                   |              |          |                 |                  |            |            |
| E Marinetas | Trader Trade Ada | 🚨 🤌             | ing History         | 📫 🌲    | Reports Print | <u>?</u><br>н.,   |              |          |                 |                  |            |            |
| - Choices   | For You Billing  | Ledger          |                     |        |               |                   |              |          |                 |                  |            |            |
| Bill Type   | Bill ID          | Detail Bill ID  | Charges Due<br>Date | Status | Account No    | Bill From<br>Date | Bill To Data | Thems    | Reading<br>Type | Bill<br>Hessages | Final Bill | Contract ( |
| Mader       | 30011479         |                 | 09/15/01            | New    | 11000004665   | 12/05/00          | 08/07/01     | 17829.11 | ACTUAL          | Yes              | a          | 69         |
| Detail      | 30011478         | 43              | 08/15/01            | New    | 110000004665  | 01/03/01          | 08/07/01     | 14703.55 | ACTUAL          |                  |            | 635        |
| Detail      | 30011478         | 44              | 08/15/01            | New    | 110000004665  | 12/05/00          | 01/03/01     | 2541.21  | DEDUCTED        |                  |            | 691        |
| Detail      | 30011478         | -0              | 08/15/01            | New    | 110000004685  | 01/03/01          | 02/03/01     | 698.74   | DEDUCTED        |                  |            | 691        |
| Detail      | 30011478         | 46              | 08/15/01            | New    | 110000004665  | 01/03/07          | 02/03/01     | 594.63   | ACTUAL          |                  |            | 695        |
| Detail      | 30011478         | 47              | 09/15/01            | New    | 110000004665  | 12/05/00          | 01/03/01     | 2530,93  | ACTUAL          |                  |            | 695        |
| Master      | 30011479         |                 | 09/15/01            | New    | 11000009927   | 01/03/01          | 02/01/03     | 177.67   | DEDUCTED        |                  |            | 695        |
| Detail      | 30011479         | 46              | 08/15/01            | News   | 11000009527   | 01/03/01          | 02/01/01     | 177.67   | DEDUCTED        |                  |            | 695        |
| Master      | 30011529         |                 | 08/15/01            | New    | 145000000044  | 11/01/00          | 02/01/01     | 3442.15  | DEDUCTED        | Yes              |            | 691        |
| Detail      | 30011529         | 38              | 08/15/01            | New    | 1450000000044 | 11/01/00          | 12/05/00     | 900.09   | DEDUCTED        |                  |            | 695        |
| Detail      | 30011529         | 37              | 08/15/01            | New    | 145000000044  | 12/05/00          | 01703/01     | 1306.58  | DEDUCTED        |                  |            | 695        |
| 141         |                  |                 |                     |        |               |                   |              |          | 1               |                  |            |            |
|             |                  |                 |                     |        |               |                   |              |          | Dela            | ult:             | lozu       | Help       |

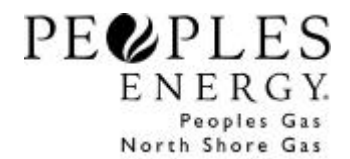

Each account will be assigned a unique Detail Bill ID for each billing period and a Master Bill ID for the combined billing period. They will initially be posted with a Status of New. Charges and Messages can only be posted to the Master Bill ID. The status of the Detail Bill IDs will change to correspond with the status of the Master Bill ID.

If you scroll to the right additional information regarding that Bill ID will be displayed. The same details can be viewed in the Choices For You<sup>sm</sup> Billing Detail panel. To View the details of a Master Bill ID or to Add Charges to the Master Bill ID, select the 'Details' button at the bottom of the Billing Ledger, choose 'C For U Billing Details' under Edit on the Menu Bar, or double click the Master Bill ID.

The Choices For You<sup>sm</sup> Billing Details panel will be displayed.

| Choices For You Billing Detail |                         |                 |      |
|--------------------------------|-------------------------|-----------------|------|
| Marketer: ABC MARKET           | TER                     | Bill ID: 55021  | 172  |
| Contract: 6888                 | Charg                   | e Status: Pendi | ng   |
| Account Number: 11122222222    | Charges D               | ue Date: 2/8/0  | 2    |
| Bill From Date: 10/11/00       | Read                    | ing Type: ACTU  | AL   |
| Bill To Date: 11/03/00         |                         | Final Bill: Yes |      |
| Therms: 69.93                  | Bill M                  | essages: No     |      |
| Des                            | cription                | Amount          | -    |
| 801 Gas Cost                   | ×                       | 40.25           |      |
| 802 Miscellaneous              | 2                       | 2.00            |      |
|                                | Total Marketer Charges: | 42.25           |      |
|                                |                         |                 |      |
|                                |                         | Church          | Usla |

The top section of the Choices For You<sup>sm</sup> Billing Detail panel will display the details about the Bill ID:

- Marketer
   The customer's current Supplier.
- Contract: The Choices For You<sup>sm</sup> Supplier's Pool ID
- <u>Account Number</u> The customer's 9 to 13 digit account number.
- <u>Bill From Date:</u> The beginning date of the billing period.
- <u>Bill To Date:</u> The ending date of the billing period.
- <u>Therms:</u> Consumption during the billing period.
- <u>Bill ID:</u> Unique identifier for each billing period of each customer.
- <u>Charge Status:</u> Current status of the Bill ID. Specific statuses are defined in the Overview section of this document.
- <u>Charges Due Date:</u> Three business days inclusive of the date the Bill ID is posted in PEGASys<sup>®</sup>. The Supplier can submit Charges to the Bill ID until 5pm on the Charges Due Date.
- <u>Reading Type:</u> Estimate or Actual
- <u>Final Bill:</u> 'Yes' indicates that this is the last bill on which PGL/NSG will include the Supplier's charges for this account.
- Bill Messages: 'Yes' indicates that the Supplier submitted messages with the current Bill ID

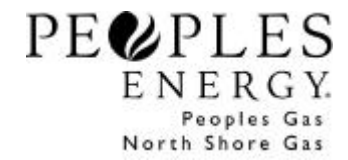

To Add Charges to a New or Pending Master Bill ID, select the 'Add' button at the bottom of the Choices For You<sup>sm</sup> Billing Detail panel or by choosing 'Add a C For U Billing Charge' under Edit on the Menu Bar. A blank line will appear. Click on the dropdown arrow to select one of the Charge Codes/Charge Line Descriptions in the <u>Description</u> field. Input a positive value in the <u>Amount</u> field. Up to seven lines of Charges can be added to each Master Bill ID. No Charge Codes can be duplicated on any Master Bill ID.

To Edit a Charge in a Pending Master Bill ID either select a new <u>Description</u> or change the <u>Amount</u> for an existing line.

To Delete a Charge in a Pending Master Bill ID, highlight the line and either press 'Ctrl D' or choose 'Delete a C For U Billing Charge' under Edit on the Menu Bar. If you delete all Charges within a Pending Master Bill ID, the status of the Bill ID will return to New.

Select the 'Save' button. 'Close' the Billing Details panel to return to the Billing Ledger. In order to see that the status of a Bill ID has changed between 'New' and 'Pending', refresh the panel by either hitting 'F10' or selecting 'Refresh' under View on the Menu Bar.

At the close of each business day, Bill IDs with a Status of Pending will become 'Submitted'. If no Charges were added to a Master Bill ID by the close of the Charges Due Date, the Status will remain New until PGL/NSG processes the Submitted Bill IDs (overnight). Although the Status remains New, once the Charges Due Date of a Master Bill ID closes, no Charges can be added.

Once PGL/NSG processes all Submitted Bill IDs (by 8am the next business day), the Submitted Bill IDs will become either 'Accepted' or 'Rejected'. The status of a Master Bill ID with no Charges will change from New to either None or Rejected. Open the Ledger to view the change in the Bill ID status.

| Choices For You Billing Ledger |          |                |                     |           |                 |                |              |         |                 |                             |
|--------------------------------|----------|----------------|---------------------|-----------|-----------------|----------------|--------------|---------|-----------------|-----------------------------|
| Bill Type                      | DIFID    | Datail Bill ID | Charges Due<br>Date | Status    | Account No      | Bill From Date | Bill To Date | Therma  | Reading<br>Type | Bill Final Bill<br>Messages |
| Detail                         | 60000053 | 25000000       | 02/27/02            | Pending   | 4500011111113   | 01/22/02       | 02/20/02     | 94.57   | ACTUAL          | 1740-1969-1965              |
| Detail                         | 80000094 | 25006000       | 02/28/02            | New       | 45000077777777  | 01/23/02       | 02/21/02     | 175.78  | ACTUAL          |                             |
| Maator                         | 60000094 |                | 02/28/02            | Naw       | 4500007777777   | 01/23/02       | 02/21/02     | 175.78  | ACTUAL          |                             |
| Detail                         | 80000065 | 20000092       | 02(26/02            | Accepted  | 4500004444443   | 01/19/02       | 02/19/02     | 348.49  | ESTMATE         |                             |
| Mander                         | 60000065 |                | 02/26/02            | Accepted. | 4500004444443   | 01/19/02       | 02/19/02     | 348.49  | ESTMATE         | Yes                         |
| Manter                         | 80000555 |                | 02/27/02            | Pending   | 4500088885883   | 01/22/02       | 02/20/02     | 1161.64 | ACTUAL          | Yes                         |
| Detail                         | 60000555 | 25000011       | 02/27/02            | Pending   | 450008885883    | 01/22/02       | 00/20/02     | 1161.64 | ACTUAL          |                             |
| Manler                         | 80000087 |                | 02/26/02            | Accepted  | 45000688888884  | 01/21/02       | 02/19/02     | 190.18  | ESTMATE         | Yes                         |
| Detail                         | 60000067 | 2500093        | 02/26/02            | Accepted  | 4500068888884   | 01/21/02       | 02/19/02     | 190.18  | ESTMATE         |                             |
| Detail                         | 60000056 | 25000012       | 02/27/02            | Pending   | 450000202020220 | 01/22/02       | 02/20/02     | 361.85  | ESTMATE         |                             |
| Manter                         | 60000055 |                | 02/27/02            | Pending   | 4500002020220   | 01/22/02       | 09/20/02     | 361.85  | ESTMATE         | Yes                         |
| Detail                         | 60000058 | 25000094       | 02/26/02            | Nona      | 4500007777775   | 09/25/01       | 10/24/01     | 346.08  | DEDUCTED        |                             |
| Detail                         | 80000068 | 2500096        | 02/26/02            | None      | 4500007777775   | 11/28/01       | 12/28/01     | 775 59  | OBDUCTED        |                             |
| Detail                         | 60000058 | 25000097       | 02/26/02            | Nona      | 4500007777775   | 12/28/01       | 01/29/02     | 1105.19 | DEDUCTED        |                             |
| Munter                         | 80000068 |                | 02/26/02            | None      | 4500007777775   | 09/25/01       | 01/29/02     | 2882.97 | GEOLCIED        |                             |
| Detail                         | 60000058 | 25000095       | 02/26/02            | None      | 4500007777775   | 10/24/01       | 11/28/01     | 456.11  | OFOLICIED.      |                             |

An Accepted Bill ID indicates that the Supplier's charges were included on the customer's bill.

If a Bill ID has a status of None, the Supplier did not submit charges for the current billing period of this account. If the Supplier would like to include the appropriate charges for the missed billing period with the customer's next Bill ID, the Supplier will need to track the Bill IDs with a None Status. A new Bill ID can be given a None Status upon initial posting in the Billing Ledger – see Rejection Reason Code 10614.

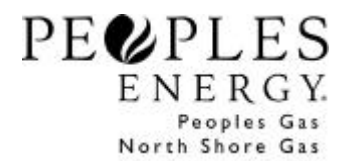

To Add Bill Messages to a New or Pending Master Bill ID, highlight the desired account, select Edit on the Menu Bar, and click on the C For U Billing Messages option. Up to five bill message lines can be added. The formatting for each desired line can be found by re-selecting Edit on the Menu Bar.

| <u>B</u> old | Trade Ads Usage | 🥖<br>Balancing | (1)<br>History | Г <mark>а</mark><br>Евв | Tariff    | 00<br>Reports | <b>Print</b> | <b>%</b><br>Help |                 |          |
|--------------|-----------------|----------------|----------------|-------------------------|-----------|---------------|--------------|------------------|-----------------|----------|
| Italic       | Billing Message | es             |                |                         |           |               |              |                  |                 |          |
|              | SUPPLY INC.     |                |                |                         | Bill IC   | ): 30011478   | 3            |                  | Reading Type:   | ACTUAL   |
| Align Left   | 69999           |                | Cł             | narges [                | )ue Date  | : 8/15/01     |              |                  | Bill From Date: | 12/5/00  |
| Align Right  | 110000004665    |                |                | Charg                   | je Statu: | s: New        |              |                  | Bill To Date:   | 8/7/01   |
| Final Bill   | : No            |                |                | Bill M                  | lessage   | s: No         |              |                  | Therms:         | 17829.11 |
| ŧ            |                 |                |                |                         | Bill Me:  | ssage         |              |                  |                 |          |
| This is a    | a test          |                |                |                         |           |               |              |                  |                 |          |
|              |                 |                |                |                         |           |               |              |                  |                 |          |
|              |                 |                |                |                         |           |               |              |                  |                 |          |
| -            |                 |                |                |                         |           |               |              |                  |                 |          |
|              |                 |                |                |                         |           |               |              |                  |                 |          |

A Bill ID could be Rejected for one of the following three reasons:

| Reason |                                                                                                    |
|--------|----------------------------------------------------------------------------------------------------|
| Code   | Rejection Reason                                                                                                    |
| 10600  | Consumption mismatch - please add LDC billing charges to new consumption                                                                                                    |
|        | record.                                                                                                    |
|        | During the 3 business day billing window the consumption on the account was<br>revised (i.e. actual consumption was received). This Bill ID will be 'Rejected' and a<br>New Bill ID for the same account number will be created with the revised                     |
|        | consumption. The New Bill ID will have a new Charges Due Date, which will be 3 business days inclusive of the date the New Bill ID is posted.                                                                                                    |
| 10611  | Bill Exception - Account failed in billing; review needed.                                                                                                    |
|        | PGL/NSG will not bill this account at this time. A New Bill ID will be created – at the same time or at a later time – to which the Supplier will have a new Charges Due                                                                                             |
|        | Date (3 business days inclusive of the date the New Bill ID is posted).                                                                                                    |
| 10614  | Revised consumption - No LDC billing charges sent.                                                                                                    |
|        | The consumption on the account was revised (i.e. actual consumption was received).                                                                                                    |
|        | Because the Supplier did not submit charges prior to the close of the Charges Due<br>Date, this Bill ID will be 'Rejected' and a new Bill ID will be created with an immediate<br>Status of None. The Supplier will not be able to post charges to the None Bill ID. |

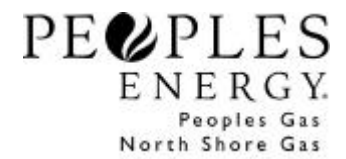

**Note:** Any Supplier Bill Messages submitted on a Bill ID that is rejected for any of the above reasons will be lost. The Supplier must resubmit the Bill Messages on the New Bill ID as applicable.

### Choices For You<sup>sm</sup> Adjustment Ledger:

e PEGASys \_ 8 × File Edit Tools View Windows Help Authorized Overtake EBB 8 m \$ Bulletin Board Nomination Tariff Help History Reports Choices For You Adjustments Choices For You Billing Choices For You Enrollment Choices For You LIHEAP Gas Day Posting History Reguests Nomination Old Nomination Nomination Deadline Report List Old Report List Tariff

Choose 'Choices For You<sup>sm</sup> Adjustments' under Tools on the Menu Bar.

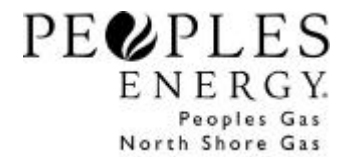

The Choices For You<sup>sm</sup> Adjustment Filter will appear.

| < Choices For You Ad | ustment Fi  | lter       |               | ×        |
|----------------------|-------------|------------|---------------|----------|
| Specify viewing      | options for | Choices Fo | or You Adjust | ments:   |
| Start Date:          | 11/17/00    |            |               |          |
| End Date:            | 11/17/00    | ٩          |               |          |
| Marketer:            | ABC MARK    | ETER       |               | <b>•</b> |
| Company Code:        | 🕫 PGL       | C NSG      |               |          |
|                      |             | or —       |               |          |
| Account Number:      |             |            |               |          |
|                      | Save /      | As Default |               |          |
| <u>0</u> K           | <u>C</u> a  | ncel       | <u>H</u> elp  |          |

The Choices For You<sup>sm</sup> Adjustment Ledger can be filtered by either the Submitted Date or a specific account number.

Once you click 'OK' the Choices For You<sup>sm</sup> Adjustment Ledger will display.

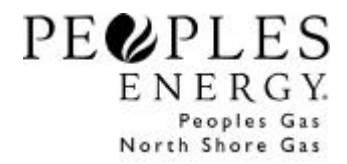

| Choices For Y | 'ou Adjustment Le | dger   |            |             |                    |        |
|---------------|-------------------|--------|------------|-------------|--------------------|--------|
| djustment ID  | Submit Date       | Status | Account No | Charge Code | Charge Description | Amount |
|               |                   |        |            |             |                    |        |
|               |                   |        |            |             |                    |        |
|               |                   |        |            |             |                    |        |
|               |                   |        |            |             |                    |        |
|               |                   |        |            |             |                    |        |
|               |                   |        |            |             |                    |        |
|               |                   |        |            |             |                    |        |
|               |                   |        |            |             |                    |        |
|               |                   |        |            |             |                    |        |
|               |                   |        |            |             |                    |        |
|               |                   |        |            |             |                    |        |
|               |                   |        |            |             | Add Close          | Heln   |

To Add an Adjustment, select the 'Add' button at the bottom of the Choices For You<sup>sm</sup> Adjustment Ledger or choose 'Add a C For U Adjustment' under Edit on the Menu Bar.

The 'Choices For You<sup>sm</sup> Adjustment' panel will display.

| Marketer:           | ABC MARKETER              |
|---------------------|---------------------------|
| Contract:           | 6888 ABC MARKETER         |
| Account No:         | 1112222222                |
| Charge Description: | 803 Late Payment Charge 🖵 |
| Amount:             | s-2.00                    |

Click on the dropdown arrow to select a valid <u>Contract</u> (or Pool). The Contract will default to the first Contract in the dropdown list. Enter the customer's <u>Account Number</u>. Click the dropdown arrow to select a <u>Description</u>. Enter the <u>Amount</u> of the Adjustment. Adjustments can either be positive or negative

Click 'Save'. The Add Choices For You<sup>sm</sup> Adjustment panel will reset to allow multiple Adjustments to be entered. Click 'Close' to return to the Adjustment Ledger.

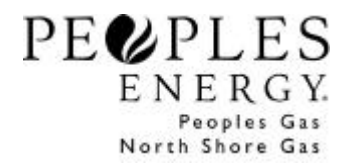

| djustment ID | Submit Date       | Status  | Account No  | Charge Code | Charge Description | Amount |
|--------------|-------------------|---------|-------------|-------------|--------------------|--------|
| 24           | 11/14/00 16:10:08 | Pending | 11122222222 | 803 La      | te Payment Charge  | -2.0   |
|              |                   |         |             |             |                    |        |
|              |                   |         |             |             |                    |        |
|              |                   |         |             |             |                    |        |
|              |                   |         |             |             |                    |        |
|              |                   |         |             |             |                    |        |
|              |                   |         |             |             |                    |        |
|              |                   |         |             |             |                    |        |
|              |                   |         |             |             |                    |        |

The new Adjustment will be assigned an Adjustment ID and will be in Pending Status.

To Edit a Pending Adjustment either highlight the line and select 'Edit a C For U Adjustment' under Edit on the Menu Bar or double click the line.

To Delete a Pending Adjustment, highlight the line and either press 'Ctrl D' or choose 'Delete a C For U Adjustment' under Edit on the Menu Bar.

An Adjustment will only remain in Pending Status until 5pm of the current business day at which time the Status of the Adjustment ID will become 'Submitted'. Once PGL/NSG processes all Submitted Adjustment IDs (by 8am the next business day), the Submitted Adjustment IDs will become either 'Accepted' or 'Rejected'.

Accepted Adjustment IDs will immediately affect the customer's account balance and will be included on the customer's next bill.

An Adjustment ID could be Rejected for the following reason:

| Reason<br>Code | Rejection Reason                                                                                                    |
|----------------|----------------------------------------------------------------------------------------------------|
| 10604          | <b>Unable to process – account is not enrolled under the LDC Billing Option.</b><br>The account exists in Choices For You <sup>sm</sup> Supplier's pool, but was not marked to be billed under the option. |

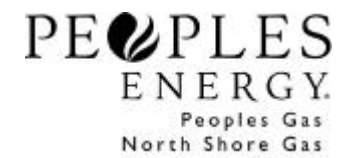

### **Reports:**

Choose the 'Reports' button on the Tool Menu. Double Click 'Billing' from the Reports list.

All reports can be exported as an Excel, Lotus, or other document type. Choose 'Save As' under File on the Menu Bar. The field layouts for each of the following reports can be found in the document <u>LDC</u> <u>Billing Option File Layouts.</u>

#### C For U Accepted Billing Report

To view all Accepted Bill IDs and Adjustment IDs highlight the C For U Accepted Billing Report. The Filter options for the report are displayed at the bottom of the panel. You can filter on either the date (Charges Due Date for Bill IDs, Submitted Date for Adjustment IDs) or a specific account number. The date range cannot exceed 31 days. You can choose to view only Charges, only Adjustments, or both Charges and Adjustments by choosing the appropriate radio button.

| Reports                                                                                                    |
|----------------------------------------------------------------------------------------------------|
| Billing         C For U Accepted Billing Report         C For U Rejected Billing Report         C For U Account Receivables         C For U Account Receivables         C For U Account Transaction History         C For U Account by Activity Report         C For U Calendar Month Consumption         C For U Daily Billing Cycle Activity         C For U Transferred Account Receivables Report         C For U Dropped Account Receivables Report         HUB Service Agreement Billing Details         Monthly HUB Billing Summary         Park and Loan Monthly Inventory Revenues         Contract         Nomination |
| Filter Report - C For U Accepted Billing Report                                                                                                    |
| Start Date: 09/01/02   End Date: 09/30/02   Q C Account Number   Type:   C Charges C Adjustments   Both Company:   PGL NSG                                                                                                    |

Click 'OK' and the C For U Accepted Billing Report will be displayed.

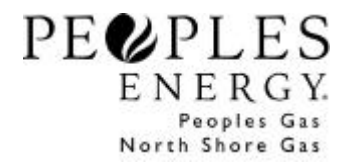

| Start Date<br>Marketer<br>Type | :: 8/1/01 I<br>r: SUPPLY INC<br>:: Charges and | E <b>nd Date</b> : 8/31/<br>Adjustments | 01                | Compan          | y: PGL   |                 |                  |               |        |   |
|--------------------------------|------------------------------------------------|-----------------------------------------|-------------------|-----------------|----------|-----------------|------------------|---------------|--------|---|
| ID                             | Process<br>Date                                | Account No                              | Bill From<br>Date | Bill To<br>Date | Therms   | Reading<br>Type | Bill<br>Messages | Final<br>Bill | Туре   | ( |
| 30011478                       | 8/15/01                                        | 110000004665                            | 12/5/00           | 8/7/01          | 17829.11 | ACTUAL          | Yes              |               | CHARGE | 2 |
| 30011458                       | 8/15/01                                        | 15000000084                             | 2/5/01            | 8/8/01          | 94.48    | ESTIMATE        | Yes              |               | CHARGE | 2 |

### C For U Rejected Billing Report

To view all Rejected Bill IDs and Adjustment IDs highlight the C For U Rejected Billing Report. The Filter options for the report are displayed at the bottom of the panel. You can filter on the date (Charges Due Date for Bill IDs, Submitted Date for Adjustment IDs) using a date range. The date range cannot exceed 31 days.

|                                                                                                    | _ 🗆 ×                                       |
|----------------------------------------------------------------------------------------------------|---------------------------------------------|
| Billing         C For U Accepted Billing Report         C For U Rejected Billing Report         C For U Account Receivables         C For U Account Transaction History         C For U Account by Activity Report         C For U Daily Billing Cycle Activity         C For U Daily Billing Cycle Activity         C For U Payment Plan Report         W HUB Service Agreement Billing Details         Monthly HUB Billing Summary         Park and Loan Monthly Inventory Revenues         Contract         Bank Balances by Contract Type | <u>O</u> K<br><u>C</u> lose<br><u>H</u> elp |
| Filter Report - C For U Rejected Billing Report                                                                                                    |                                             |
| Start Date:       08/30/01       Company Code:       PGL O NSG         End Date:       08/31/01       Marketer:       SUPPLY INC.         Save as default       Save as default                                                                                                    |                                             |

Click 'OK' and the C For U Rejected Billing Report will be displayed.

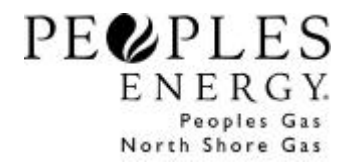

| ID       | Process | Account No   | Bill From | Bill To | Therms   | Reading  | Bill | Final | Туре   |
|----------|---------|--------------|-----------|---------|----------|----------|------|-------|--------|
| 80011479 | 8/15/01 | 11000009927  | 1/3/01    | 2/1/01  | 177.67   | DEDUCTED | Yes  | Bill  | CHARGE |
| 10011529 | 8/15/01 | 145000000044 | 11/1/00   | 2/1/01  | 3,442.15 | DEDUCTED | Yes  |       | CHARGE |
|          |         |              |           |         |          |          |      |       |        |
|          |         |              |           |         |          |          |      |       |        |
|          |         |              |           |         |          |          |      |       |        |

### C For U Account Transaction History Report

To view the detailed account activity associated with a Supplier's Charges and Adjustments highlight the C For U Account Transaction History report. The Filter options for the report are displayed at the bottom of the panel. The date range cannot exceed 365 days. The report can display the Charge Codes on individual lines in the Detailed view or rolled up in the Summarized view. An account number must be entered.

| Billing<br>C For U Accepted Billing Report<br>C For U Rejected Billing Report<br>C For U Account Receivables<br>Close                                                                                                    |
|----------------------------------------------------------------------------------------------------|
| E For U Account Transaction History         Image: C For U Account by Activity Report         Image: C For U Daily Billing Cycle Activity         Image: C For U Daily Billing Cycle Activity         Image: C For U Dropped Account Receivables Report         Image: C For U Dropped Account Receivables Report         Image: C For U Dropped Account Receivables Report         Image: C For U Payment Plan Report         Image: C For U Payment Plan Report         Image: C For |
| Filter Report - C For U Account Transaction History                                                                                                    |
| Start Date:       11/01/00       Account Number:       111222222222         End Date:       11/30/00       Charge Option:       Image: Detailed image: Summarized Company:       Image: PGL C NSG         Save as default       Save as default       Save as default       Image: Save as default       Image: Save as default                                                                                                    |

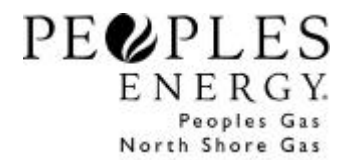

Click 'OK' and the C For U Account Transaction History report will be displayed.

| Start Date: 11/1/00 End Date: 11/30/00 Account Number: 11122222222<br>Charge Option: Detailed<br>Company: PGL |                    |                |                      |                    |                    |                |
|----------------------------------------------------------------------------------------------------|--------------------|----------------|----------------------|--------------------|--------------------|----------------|
| Activity<br>Date                                                                                              | Activity Type      | Charge<br>Code | Charge Description   | Activity<br>Amount | Account<br>Balance | Contract<br>ID |
| 1/13/00                                                                                                    | Billing            | 801            | Gas Cost             | 40.25              | 40.25              | 6888           |
|                                                                                                    |                    | 802            | Miscellaneous        | 2.00               | 2.00               | 6888           |
|                                                                                                    |                    |                | Transaction Summary: | 42.25              | 42.25              |                |
| 1/14/00                                                                                                    | Overage Adjustment | 803            | Late Payment Charge  | 2.00               | 0.00               | 6888           |
|                                                                                                    |                    |                | Transaction Summary: | 2.00               | 0.00               |                |
|                                                                                                    |                    |                |                      |                    |                    |                |
|                                                                                                    |                    |                |                      |                    |                    |                |

For the Billing Activity Type the Transaction Summary Account Balance represents the total balance for the account as of the Activity Date. For all other Activity Types the Transaction Summary Account Balance only represents the sum of the balances of the Charge Codes listed with that Activity Type for that Activity Date. An Overage Adjustment Activity Type will always have an Account Balance of zero. See Overage Adjustments in the Overview section of this document.

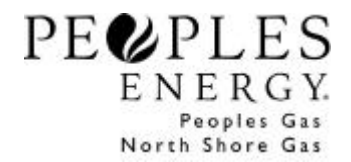

#### **C** For U Account Receivables report

To view the Choices For You<sup>sm</sup> Supplier's current outstanding arrears for an account highlight the C For U Account Receivables report. The Filter options for the report are displayed at the bottom of the panel. Choose the Marketer radio button to view all of the accounts in the Supplier's pool or enter a specific account number. The report can display the Charge Codes on individual lines in the Detailed view or rolled up in the Summarized view.

| see Reports                                                                                                    | _ 🗆 ×                                       |
|----------------------------------------------------------------------------------------------------|---------------------------------------------|
| Billing         C For U Accepted Billing Report         C For U Rejected Billing Report         C For U Account Receivables         C For U Account Receivables         C For U Account Receivables         C For U Account Receivables         C For U Account Receivables         C For U Account Receivables         C For U Daily Billing Cycle Activity         C For U Daily Billing Cycle Activity         C For U Dropped Account Receivables Report         C For U Payment Plan Report         HUB Service Agreement Billing Details         Monthly HUB Billing Summary         Park and Loan Monthly Inventory Revenues         Contract         Nomination | <u>O</u> K<br><u>C</u> lose<br><u>H</u> elp |
| C Marketer C Marketer Account Number 111222222222 Charge Option: Detailed Summarized Company: PGL NSG Save as default                                                                                                    |                                             |

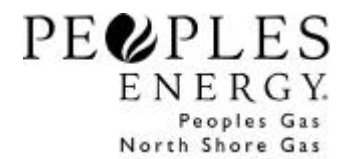

| Mar<br>Charge O<br>Com | keter: All<br>ption: Detailed<br>pany: PGL |                       |                | Account I             | Number: 1112222    | 22222        |       |
|------------------------|--------------------------------------------|-----------------------|----------------|-----------------------|--------------------|--------------|-------|
| Contract ID            | Account No                                 | Last Activity<br>Date | Charge<br>Code | Charge Description    | Account<br>Balance | Current Bill | Curre |
| 6888                   | 11122222222                                | 11/14/00              | 802            | Miscellaneous         | 2.00               | 2.00         | 11/1  |
|                        |                                            |                       |                | Account Total:        | 2.00               | 2.00         |       |
| 6888                   | 11122222222                                | 11/14/00              | 803            | Late Payment Charge   | 0.00               | 0.00         | 11/1  |
|                        |                                            |                       |                | Account Total:        | 0.00               | 0.00         |       |
| 6888                   | 11122222222                                | 11/14/00              | 801            | Gas Cost              | 40.25              | 40.25        | 11/1  |
|                        |                                            |                       |                | Account Total:        | 40.25              | 40.25        |       |
|                        |                                            |                       |                | Marketer Grand Total: | 42.25              | 42.25        |       |
| <[                     |                                            |                       |                |                       |                    |              |       |

Click 'OK' and the C For U Account Receivables report will be displayed.

For each account, the current Account Balance will be displayed. The report will also show the outstanding arrears for each Charge Code (in Detailed view) by its "age" – Current Bill, 1<sup>st</sup> Previous Bill, 2<sup>nd</sup> Previous Bill, 3<sup>rd</sup> Previous Bill, 4<sup>th</sup> Previous Bill, and 5<sup>th</sup> Previous Bill. The date of each bill is also displayed.

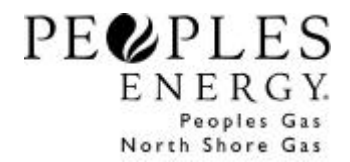

#### C For U Account by Activity report

To view the Choices For You<sup>sm</sup> Supplier's receivables activity for each account within a date range highlight the C For U Account by Activity report. The Filter options for the report are displayed at the bottom of the panel. The date range cannot exceed seven days. All accounts within the Supplier's pool will be displayed, regardless if any activity occurred on the account during the date range specified.

| see Reports                                                                                                    | _ 🗆 🗡                                       |
|----------------------------------------------------------------------------------------------------|---------------------------------------------|
| Billing         C For U Accepted Billing Report         C For U Rejected Billing Report         C For U Account Receivables         C For U Account Transaction History         C For U Account by Activity Report         C For U Daily Billing Cycle Activity         C For U Daily Billing Cycle Activity         C For U Daily Billing Cycle Activity         C For U Daily Billing Cycle Activity         C For U Daily Billing Cycle Activity         C For U Daily Billing Cycle Activity         C For U Daily Billing Cycle Activity         C For U Daily Billing Cycle Activity         C For U Daily Billing Cycle Activity         C For U Daily Billing Cycle Activity         C For U Daily Billing Cycle Activity         C For U Dropped Account Receivables Report         C For U Payment Plan Report         HUB Service Agreement Billing Details         Monthly HUB Billing Summary         Park and Loan Monthly Inventory Revenues         Contract         Bank Balances by Contract Type | <u>D</u> K<br><u>C</u> lose<br><u>H</u> elp |
| Filter Report - C For U Account by Activity Report                                                                                                    |                                             |
| Start Date:       07/14/01       Company Code:       Image: PGL Image: NSG         End Date:       07/20/01       Image: Marketer:       SUPPLY INC.         Image: Save as default       Save as default                                                                                                    |                                             |

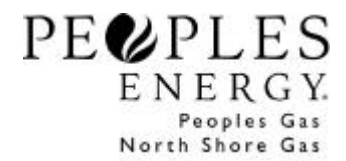

Click 'OK' and the C For U Account by Activity report will be displayed.

| Contract ID | Account No    | Debit Billing | Credit Billing | Debit Adjustment | Credit Adjustment |
|-------------|---------------|---------------|----------------|------------------|-------------------|
| 5888        | 11122222222   |               | 42.25          | 0.00             | 0.00              |
|             | Grand Fotals: |               | 42.25          | 0.00             | 0.00              |
|             |               |               |                |                  |                   |
|             |               |               |                |                  |                   |
|             |               |               |                |                  |                   |
|             |               |               |                |                  |                   |
|             |               |               |                |                  |                   |
|             |               |               |                |                  |                   |
|             |               |               |                |                  |                   |
|             |               |               |                |                  |                   |
| -           |               |               |                |                  |                   |

The C For U Account by Activity report can be used by Suppliers to reconcile against the remittance of payments received from PGL/NSG each week. This report can also be used to calculate the total outstanding balance owed to Choices For You<sup>sm</sup> Supplier (but still uncollected from the customer). The LDC Billing Option Weekly Remittance document contains definitions of the Activity Types and the reconciliation and arrears calculations.

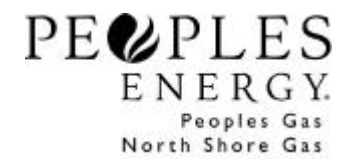

#### **C For U Payment Plan Report**

To view the Choices For You<sup>sm</sup> Supplier's accounts that are participating in Payment Plans within a date range highlight the C For U Payment Plan Report. The Filter options for the report are displayed at the bottom of the panel.

(you cannot filter in excess of 365 days) All participating Payment Plan accounts within the Supplier's pool will be displayed, regardless if any activity occurred on the account during the date range specified.

| <sub> e</sub> Reports                                                                                                    |                                                                                                    |             | _ 🗆 ×                                       |
|----------------------------------------------------------------------------------------------------|----------------------------------------------------------------------------------------------------|-------------|---------------------------------------------|
| Billing         C For U Accepted Billing R         C For U Rejected Billing R         C For U Account Receivat         C For U Account Receivat         C For U Account Transacti         C For U Daily Billing Cycle /         C For U Daily Billing Cycle /         C For U Dropped Account         C For U Dropped Account         C For U Payment Plan Rep         Monthly HUB Billing Summ         Park and Loan Monthly Inv         Contract         D Bank Balances by Contract | eport<br>eport<br>on History<br>y Report<br>Activity<br>int Receivables Report<br>Receivables Report<br>illing Details<br>ary<br>ventory Revenues<br>t Type |             | <u>D</u> K<br><u>C</u> lose<br><u>H</u> elp |
| Filter Report - C For U Payme                                                                                                    | nt Plan Report                                                                                                    |             |                                             |
| Start Date: 08/01/01 Q<br>End Date: 08/31/01 Q                                                                                                    | Marketer     BUPPLY INC.     Account Number                                                                                                    |             |                                             |
| Save as default                                                                                                    | Status: All                                                                                                    | Company: PG | L C NSG                                     |
|                                                                                                    |                                                                                                    |             |                                             |

Click 'OK' and the C For U Account Payment Plan report will be displayed.

| Marketer: SUPP<br>Status: All | 'LY INC.         |                     | Compa      | iny: PGL |                |           |            |
|-------------------------------|------------------|---------------------|------------|----------|----------------|-----------|------------|
| Account No                    | Activity<br>Date | Remaining<br>Months | Setup Date | End Date | Plan Type      | Status    |            |
| 25000390239                   | 8/15/01          | 1                   | 10/9/00    |          | Current Plus   | ACTIVE    | SUPPLY INC |
| 45000123456                   | 8/1/01           | 0                   | 1/1/01     | 8/1/01   | Current Plus   | CANCELED  | SUPPLY INC |
| 45000123456                   | 8/15/01          | 6                   | 8/15/01    |          | Current Plus   | ACTIVE    | SUPPLY INC |
| 55000123456                   | 8/3/01           | 4                   | 4/1/01     | 8/3/01   | Current Plus   | COMPLETED | SUPPLY INC |
| 65000123456                   | 8/7/01           | 3                   | 5/1/01     |          | Current Plus   | ACTIVE    | SUPPLY INC |
| 75000123456                   | 8/8/01           | 0                   | 6/10/01    | 8/8/01   | Levelized Plus | DROPPED   | SUPPLY INC |
|                               |                  |                     |            |          |                |           |            |
| <b>↓</b>                      |                  |                     |            |          |                |           |            |
|                               |                  |                     |            |          | Print [        | Close     | Help       |

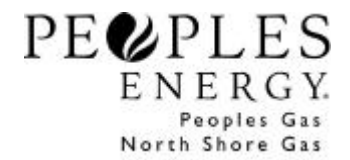

### C For U Daily Billing Cycle Activity Report

Choose this report to view all accounts and their billing activity after the bill has been issued. The Filter options for the report are displayed at the bottom of the panel, you must select the billing date range you wish to view (you cannot span months). All accounts within the Supplier's pool will be displayed, regardless if any activity occurred on the account during the date range specified.

| e Reports                                                                                                    | _ 🗆 ×                                       |
|----------------------------------------------------------------------------------------------------|---------------------------------------------|
| Billing         C For U Accepted Billing Report         C For U Rejected Billing Report         C For U Account Receivables         C For U Account Transaction History         C For U Account by Activity Report         C For U Daily Billing Cycle Activity         C For U Transferred Account Receivables Report         C For U Dropped Account Receivables Report         C For U Payment Plan Report         HUB Service Agreement Billing Details         Monthly HUB Billing Summary         Park and Loan Monthly Inventory Revenues         Contract         Nomination | <u>O</u> K<br><u>C</u> lose<br><u>H</u> elp |
| Filter Report - C For U Daily Billing Cycle Activity                                                                                                    |                                             |
| Start Date:         08/13/01         Contract:         111111           End Date:         08/23/01         Q           Save as default         Save as default         Save as default                                                                                                    |                                             |

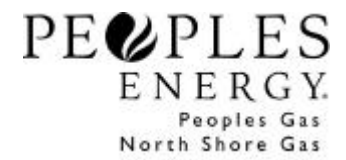

| Start Date:<br>End Date:<br>Contract: | 2/1/2002<br>2/1/2002<br>60000 | ABC    | Company       | ero e ba       | y bining cyc | in Activity |              |                |
|---------------------------------------|-------------------------------|--------|---------------|----------------|--------------|-------------|--------------|----------------|
| Account No                            | Activity I                    | Date   | Activity Type | Bill From Date | Dill To Date | Theems      | Reading Type | Dilling Option |
| 50000063333                           | 3                             | 2/1/02 | Billed        | 12/28/01       | 1/29/02      | 1,574.87    | ESTIMATE     |                |
| 50000000000                           |                               | 2/1/02 | Deducted      | 10/22/01       | 11/21/01     | -20,845.14  | ACTUAL       |                |
| 500000000000                          | 2                             | 2/1/02 | Deducted      | 11/21/01       | 12/24/01     | -562.38     | ESTIMATE     |                |
| 500000000000                          | 2                             | 2/1/02 | Billed        | 10/22/01       | 12/26/01     | 821.94      | ACTUAL       |                |
| 50000000000                           | 0                             | 2/1/02 | Deducted      | 12/24/01       | 1/23/02      | -801.34     | ESTIMATE     |                |
| 50000000000                           | 5                             | 2/1/02 | Billed        | 12/26/01       | 1/29/02      | 808.55      | ACTUAL       |                |
| 500000622222                          | 2                             | 2/1/02 | Final Bill    | 12/28/01       | 1/29/02      | 14.42       | ESTIMATE     |                |
| 500000688888                          | 3                             | 2/1/02 | Deducted      | 11/26/01       | 12/24/01     | -2,316.47   | ESTIMATE     |                |
| 500000888888                          |                               | 2/1/02 | Billed        | 11/26/01       | 1/3/02       | 1,995.14    | ACTUAL       |                |
| 500000888888                          | 8                             | 2/1/02 | Deducted      | 12/24/01       | 1/24/02      | -2,116.65   | ESTIMATE     |                |
| 500000888888                          |                               | 2/1/02 | Billed        | 1/3/02         | 1/25/02      | 1,763.36    | ACTUAL       |                |
| 500002444444                          |                               | 2/1/02 | thilled       | 12/28/01       | 1/29/02      | 844.60      | ESTIMATE     |                |
| 500003000000                          | 00                            | 2/1/02 | Billed        | 12/28/01       | 1/29/02      | 384.19      | ESTIMATE     |                |
| 500003222222                          | 2                             | 2/1/02 | Billod        | 12/31/01       | 1/29/02      | 1,432.73    | ESTIMATE     |                |
| 500009999999                          | 2 B                           | 2/1/02 | Billed        | 12/31/01       | 1/29/02      | 726.15      | ESTIMATE     |                |

\_\_\_\_\_

Click 'Ok' and the C For U Daily Billing Cycle Activity Report will be displayed.

### **C** For U Transferred Account Receivables Report

Choose this report to view receivables, which have been transferred to another account number. You can filter by selecting a date range and receiving all accounts with matching criteria, or by a specific account number.

| and the second second s |                                                                                                    |            | _ 🗆 ×                                       |
|----------------------------------------------------------------------------------------------------|----------------------------------------------------------------------------------------------------|------------|---------------------------------------------|
| Billing         C For U Accepted Billing R         C For U Rejected Billing R         C For U Account Receival         C For U Account Receival         C For U Account Transact         C For U Account by Activit         C For U Daily Billing Cycle         C For U Dropped Account         C For U Payment Plan Rep         HUB Service Agreement B         Monthly HUB Billing Summ         Park and Loan Monthly Inv         Nomination                                                                                                    | eport<br>sport<br>eport<br>on History<br>y Report<br>Activity<br><b>nt Receivables Report</b><br>ert<br>ert<br>ort<br>illing Details<br>ary<br>rentory Revenues |            | <u>O</u> K<br><u>C</u> lose<br><u>H</u> elp |
| Filter Report - C For U Transf                                                                                                    | erred Account Receivables Re                                                                                                    | port       |                                             |
| Start Date:         08/01/01         Q           End Date:         08/31/01         Q                                                                                                    | Marketer     Abc     Account Number                                                                                                    |            | -                                           |
| 🗖 Save as default                                                                                                    |                                                                                                    | Company: 💽 | PGL C NSG                                   |

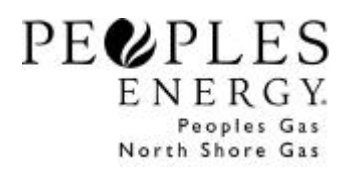

Click 'Ok' and the C For U Transferred Account Receivables Report.

|                                                    |                                  | C For U T                | ransferred Acco  | unt Receivables | Report    |  |
|----------------------------------------------------|----------------------------------|--------------------------|------------------|-----------------|-----------|--|
| THE PEOPLES G/<br>Start Date: 2/1/20<br>AB Company | AS LIGHT AND CO<br>002 End Date: | DKE COMPANY<br>2/28/2002 |                  |                 |           |  |
|                                                    |                                  |                          |                  |                 |           |  |
| Activity Type                                      | Activity Dat                     | e From Account No        | To Account No    | From Amount     | To Amount |  |
| Transfer Out                                       | 2/5/02                           | 50002000000              | 500026644444     | 3.00            | 0.00      |  |
| Transfer In                                        | 2/5/02                           | 500020000000             | 500026644444     | 0.00            | 3.00      |  |
|                                                    |                                  |                          | Total Transfers: | 3.00            | 3.00      |  |
|                                                    |                                  |                          |                  |                 |           |  |
|                                                    |                                  |                          |                  |                 |           |  |
|                                                    |                                  |                          |                  |                 |           |  |
|                                                    |                                  |                          |                  |                 |           |  |
|                                                    |                                  |                          |                  |                 |           |  |
|                                                    |                                  |                          |                  |                 |           |  |
|                                                    |                                  |                          |                  |                 |           |  |
|                                                    |                                  |                          |                  |                 |           |  |
|                                                    |                                  |                          |                  |                 |           |  |
|                                                    |                                  |                          |                  |                 |           |  |
|                                                    |                                  |                          |                  |                 |           |  |
|                                                    |                                  |                          |                  |                 |           |  |
|                                                    |                                  |                          |                  |                 |           |  |
|                                                    |                                  |                          |                  |                 |           |  |
|                                                    |                                  |                          |                  |                 |           |  |
|                                                    |                                  |                          |                  |                 |           |  |
| 24% 🔽 🗖 🖣                                          | 1 of 1 🕨 🕅                       | 8.5×11 in 🗄 🚬 🖪          |                  |                 |           |  |

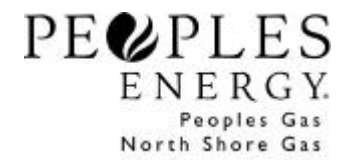

### C For U Dropped Account Receivables Report

Choose this report to view receivables, which have been returned to the Choices For You<sup>sm</sup> Supplier. Filter by selecting a date range. All accounts with matching criteria will be displayed.

| Reports                                                                                                    | _ 🗆 ×                                       |
|----------------------------------------------------------------------------------------------------|---------------------------------------------|
| Billing         C For U Accepted Billing Report         C For U Rejected Billing Report         C For U Account Receivables         C For U Account Transaction History         C For U Account by Activity Report         C For U Daily Billing Cycle Activity         C For U Transferred Account Receivables Report         C For U Dropped Account Receivables Report         C For U Payment Plan Report         HUB Service Agreement Billing Details         Monthly HUB Billing Summary         Park and Loan Monthly Inventory Revenues         Contract         Nomination | <u>O</u> K<br><u>C</u> lose<br><u>H</u> elp |
| Filter Report - C For U Dropped Account Receivables Report                                                                                                    |                                             |
| Start Date:     U8/01/01     Q     Company Code:     ● PGL © NSG       End Date:     08/31/01     Q     Marketer:     Abc       ✓     Save as default                                                                                                    | ]                                           |

Click 'Ok' and the C For U Dropped Account Receivables Report.

| ABC Copan   | v                  |               |             |                         |                 |  |
|-------------|--------------------|---------------|-------------|-------------------------|-----------------|--|
| Start Date: | 2/1/2002 End Date: | 2/1/2002      |             |                         |                 |  |
| Contract I  | d Account No       | Activity Date | Charge Code | Charge Description      | Account Balance |  |
| 60000       | 6500006000000      | 2/1/02        | 333         | Late Payment Charge     | 5.11            |  |
|             |                    |               | 999         | Monthly Gas Supply Cost | 289.74          |  |
|             |                    |               |             | Account Total:          | 294.85          |  |
| 60000       | 6500021111111      | 2/1/02        | 999         | Monthly Gas Supply Cost | 43.89           |  |
|             |                    |               | 111         | Program Admin Fee       | 6.08            |  |
|             |                    |               |             | Account Total:          | 49.97           |  |
|             |                    |               |             | Marketer Total:         | 344.82          |  |
|             |                    |               |             |                         |                 |  |
|             |                    |               |             |                         |                 |  |
|             |                    |               |             |                         |                 |  |
|             |                    |               |             |                         |                 |  |
|             |                    |               |             |                         |                 |  |
|             |                    |               |             |                         |                 |  |
|             |                    |               |             |                         |                 |  |
|             |                    |               |             |                         |                 |  |